Écrire des fractions avec OpenOffice

Écrire des fractions sous la forme habituellement utilisée à l'école, c'est-à-dire  $\frac{15}{100}$  est possible dans les documents OpenOffice. 100 Ce n'est pas très convivial ni intuitif, mais ce n'est pas difficile.

st-à-dire  $\frac{15}{100}$  au lieu de 15/100

1- Ouvrir un document Writer, Calc ou Draw.

|                                                                                                    | Tans nom1 - OpenOffice.org Writer                                                                                                    |
|----------------------------------------------------------------------------------------------------|----------------------------------------------------------------------------------------------------|
| 2- Dans le menu <b>Insertion</b> ,<br>choisir <b>Objet</b> puis <b>va Formule</b>                                | Eichier Édition Affichage Format Qutils Fenêtre Aide   Image: Constraint of the state of the state |
| Un petit rectangle gris<br>apparaît sur la feuille :                                                             |                                                                                                    |
| Une nouvelle section de fenêtre<br>apparaît dans le bas.                                                         |                                                                                                    |
| <mark>is nom1 - OpenOffice.org Writ</mark> e<br>É <u>d</u> ition <u>A</u> ffichage Forma <u>t</u> <u>O</u> utils |                                                                                                    |

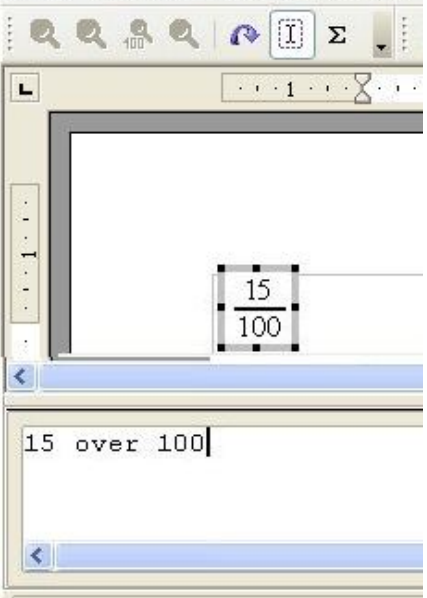

**é Sans** Fichier É

On peut bien entendu taper d'autres éléments dans la partie inférieure. Le cadre se met à jour automatiquement (lentement).

3- Dans la partie inférieure, taper le **numérateur** de la fraction, **espace**, le mot « **over** », **espace**, le **dénominateur**.

Par exemple 15 over 100.

La fraction s'inscrit alors dans le petit cadre gris.

Cliquer sur la page pour revenir au document.

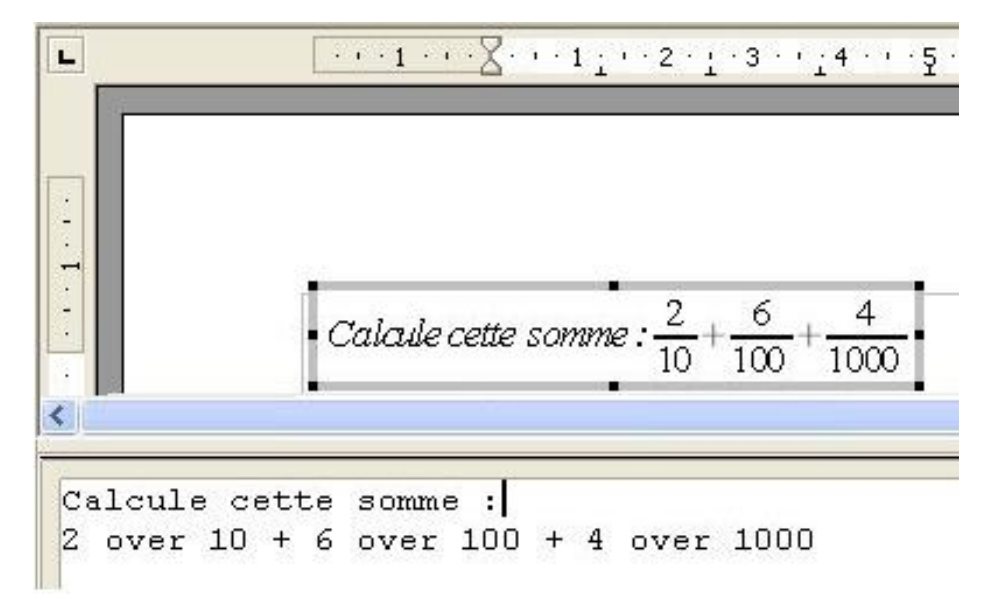

## Et pour aller plus loin... ...faire apparaître la palette d'outils Sélection.

Dans le menu **Affichage**, activer **Sélection** Une palette d'outils « Sélection » apparaît.

## Chercher dans la palette Sélection la formule voulue

et cliquer sur le bouton correspondant.

Une instruction s'inscrit dans la partie inférieure.

Exemple: nroot {<?>} {<?>}

Remplacer les **<?>** par des valeurs numériques ou littérales.

La formule d'affiche dans votre document.

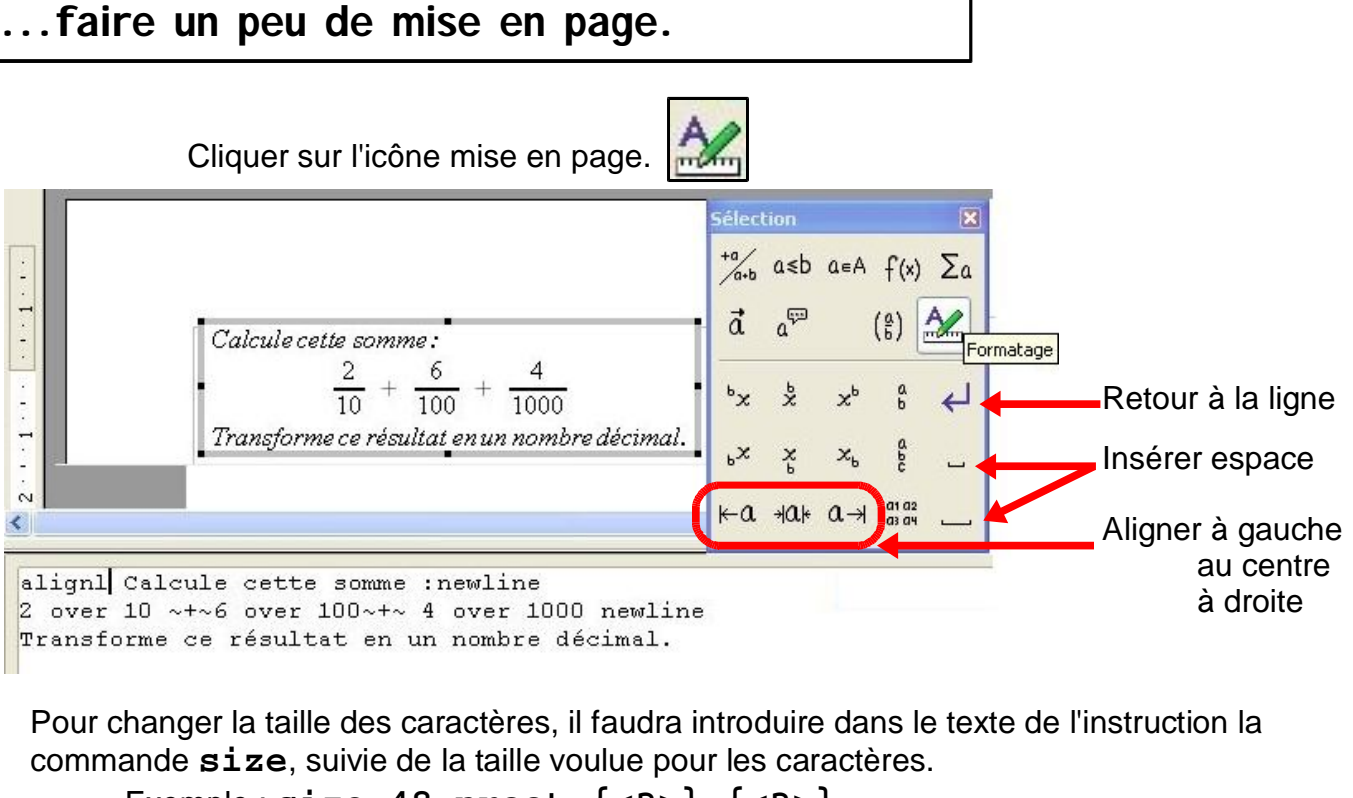

Et pour déplacer la formule dans la page Writer, un clic-droit permet d'accéder à l'ancrage. Choisir plutôt « au caractère » ou « à la page ».

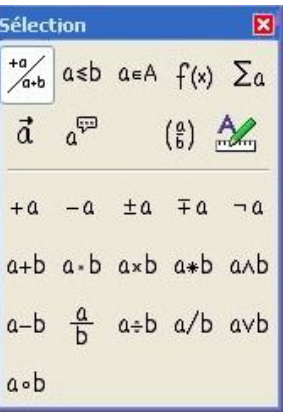

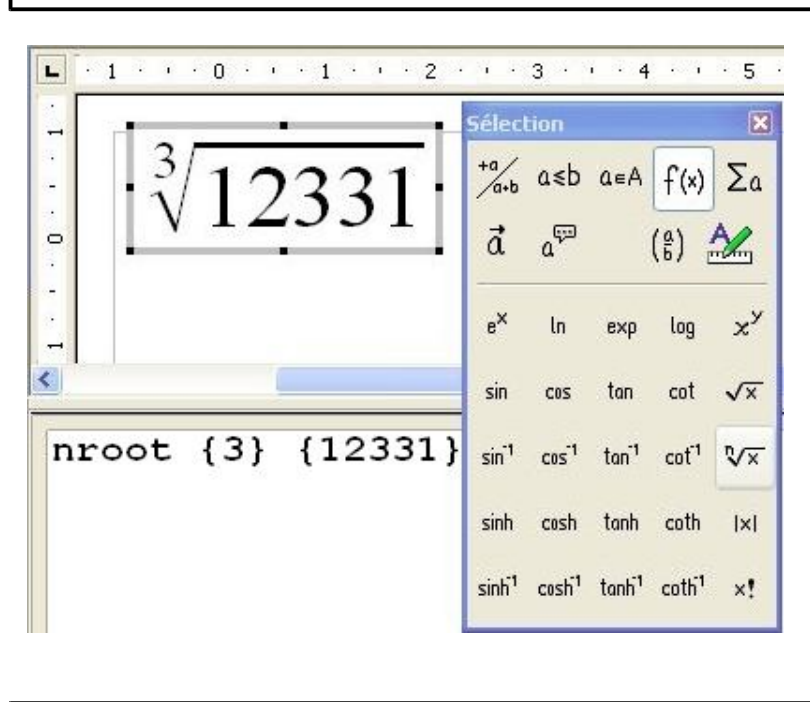

... écrire d'autres formules.